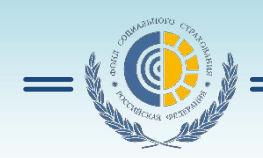

# АРМ «Подготовка расчетов» «Личные кабинеты»

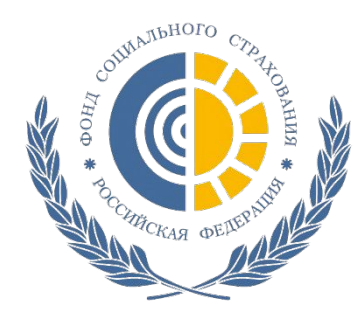

# АРМ «Подготовка расчетов для ФСС»

#### Функции программы:

- запрос ЭЛН и дополнение ЭЛН данными страхователя;
- формирование электронных реестров для выплат пособий;
  - печать расчетов;
  - выгрузка расчетов в файлы XML;
  - шифрование файлов XML и их передача через шлюз;
  - просмотр квитанций по переданным расчетам или

реестрам.

Включает в себя программу «Подписание и шифрование электронных документов».

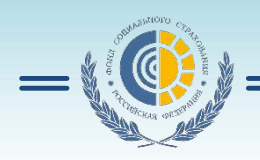

## Настройка

| ада Саната Констина<br>За Мариль Констина<br>рыль Код 20 ЛН Развернут                                                                                                    | Сарриуть Относки Относки ОтноСти ОтноСти О<br>ПО ОТНОСТИ ОТНОСТИ ОТНОСТИ ОТНОСТИ ОТНОСТИ ОТНОСТИ ОТНОСТИ ОТНОСТИ ОТНОСТИ ОТНОСТИ ОТНОСТИ ОТНОСТИ ОТНОСТИ ОТНОСТИ ОТНОСТИ ОТНОСТИ ОТНОСТИ ОТНОСТИ ОТНОСТИ ОТНОСТИ ОТНОСТИ ОТНОСТИ ОТНОСТИ ОТНОСТИ ОТНОСТИ ОТНОСТИ ОТНОСТИ ОТНОСТИ ОТНОСТ |         |
|----------------------------------------------------------------------------------------------------|----------------------------------------------------------------------------------------------------|---------|
| Description         Data course         Description           0000000000         0-agroumeri         Americana           00000000000         0-agroumeri         Americana           00000000000         6-agroumeri         Americana           00000000000000         6-agroumeri         Americana           00000000000000000         6-agroumeri         Americana           00000000000000000         6-agroumeri         Americana           000000000000000000000000000000000000 | V handlin Juni (tyrmsceleck no hadpointory (tyrmsceleck no hadpointory (tyrmsceleck no hadpointedee hadpointory (tyrmsceleck no hadpointory (tyrmsc                         |         |
| 6557317407 Kovende Haratua<br>0001152524 Kovende Haratua<br>Iaeeux DUF53RFVARM PS5NDatat                                                                                                    | <ul> <li>Ф. АРМ подписания и шифрования электронных документов (1.0.2.26)</li> <li>Подписать и зашифровать Отправленные отчеты Проверить квитанцию</li> <li>Личный сертификат ЭЛН. Страхователь Э Х</li> <li>Личный сертификат ЭЛН. Руководитель Э Х</li> <li>Личный сертификат ЭЛН. Гл.бухгалтер Э Х</li> <li>Сертификат уполноноченного лица ФСС ЭЛН Э Х</li> </ul>                                                                                                    |         |
|                                                                                                    | Криптопровайдер - Сгурко-Pro GOST R 34.10-2001 Сгуркодгарніс Service Provider<br>Личный сертификат 😥 🔯<br>Сертификат уполноноченного лица ФСС 💽 Х Фонд социального страхования Российской Федерации<br>Файл для подписи и шифрования 💽<br>Вид подписи в шифрования<br>Вид подписи в шифрования                                                                                                    |         |
| -                                                                                                    | Иастройки прокои-сервера Установить сертификат уполноиоченного лица ФСС Подписать и задифровать Отправ<br>Направление отправки<br>тестовое © рабочее                                                                                                    | ить в Ф |

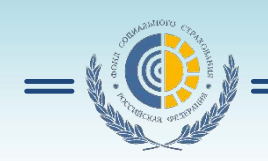

# Алгоритм работы

#### 1. Заходим в журнал ЭЛН.

| - | <u>Ф</u> айл          | Правка       | Справо     | очники       | Уче | етная работа              | Сервис                | Окно            | Справ |
|---|-----------------------|--------------|------------|--------------|-----|---------------------------|-----------------------|-----------------|-------|
|   | <b>Б</b> ыход         | 🛛 🔁<br>Печат | ь Ко       | С<br>пировал |     | Подготовка р              | реестров<br>ие формы  | ЛН<br>4 4       | F4    |
|   | С <b>С</b><br>Закрыть | . Код        | Щ<br>2D ЛН | Pase         |     | Формирован<br>АРМ подписа | ие формы<br>ания и ши | і 4а<br>фровані | ия    |
|   |                       |              |            |              |     | Журнал ЭЛН                | lê.                   |                 |       |

# 3. Заполнение данных ЭЛН и отправка на сервер

| <u>Ф</u> айл              | <u>П</u> равка | Справочники   | Учетная работ        | а Сервис               | <u>О</u> кно          | <u>С</u> правка |            |
|---------------------------|----------------|---------------|----------------------|------------------------|-----------------------|-----------------|------------|
| <b>Выход</b>              | Печать         | Копировать    | Ставить От           | <b>у</b><br>мена       | ()<br>В начало        | Оредыдущая      | <u>!</u>   |
| С<br>Закрыть<br>листок не | Код 2D         | ЛН Разверн    | 🗐<br>уть Свернуть    | Рассчита               | ать Отч               | іеты Загруз     | на<br>пите |
|                           |                | первичный про | Ли<br>одолжение ЛН N | и <mark>сток не</mark> | е <mark>труд</mark> о | способност      | 'n         |

#### 2. Запрос данных ЭЛН.

| трахователь фсо<br>Данные из web-се | : [6001003066]<br>рвиса          |   |  |  |
|-------------------------------------|----------------------------------|---|--|--|
| Номер ЛН                            | 910000085979                     |   |  |  |
| снилс                               | 003-563-286 20                   |   |  |  |
|                                     | Получить данные ЭЛН              |   |  |  |
| Данные из файла                     | Загрузить данные ЭЛН из файла    | : |  |  |
| Заполните поля и                    | нажмите кнопку "Получить данные" |   |  |  |
|                                     |                                  |   |  |  |

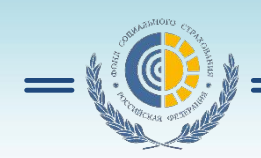

### Подготовка реестра ЭЛН

|                                                                  | Получить/загру      | зить данны  | еЭJ  | 1H                        | Учетная работа         | Сервис Окно                   | Спра  |
|------------------------------------------------------------------|---------------------|-------------|------|---------------------------|------------------------|-------------------------------|-------|
|                                                                  | Копировать в П      | одготовку р | eec  | тров ЛН                   | Подготовка             | реестров ЛН                   |       |
| ЛИСТОК НЕТРУДОСПОСОБНОСТИ Данные для расчета                     | Журнал событи<br>Се | ій<br>вики  |      | Ctrl+Q                    | Формирова<br>Формирова | ние формы 4 F<br>ние формы 4a | 4     |
| 🖃 Лицо, составитель реестра (автор)                              | 1                   |             |      |                           | АРМ подпис             | ания и шифрования             | я     |
| Телефон                                                          | <u></u>             |             |      |                           | Журнал ЭЛІ             | 4                             |       |
| E-mail                                                           |                     |             |      |                           | 710                    | ток нетрудо                   | CHIUC |
| Код филиала ФСС, обрабатывающего пособие                         | C-                  |             |      |                           |                        |                               |       |
| Вид пособия                                                      |                     |             |      |                           |                        |                               |       |
| Дата предоставления пакета документов                            | 1                   |             |      |                           |                        |                               |       |
| Кем представлен пакет документов                                 | Π                   | ечять       | . 7  | аявления о р              | выплате                |                               |       |
| Способ перечисления пособия                                      |                     |             |      |                           | Diminare               |                               |       |
| <ul> <li>Банковские реквизиты для перечисления пособи</li> </ul> | я ПС                | особи       | Я    |                           |                        |                               |       |
| БИК                                                              |                     | 1 04        |      | 0a                        |                        | 00x                           | 0     |
| Наименование банка                                               | · 🔅 -               | 鬥           |      | EN                        | ×                      |                               |       |
| Номер счета                                                      | Отчеты              | Загрузить   | 5 XM | L Загрузить данные ЭЛН    | Выгрузка журнала       | Выгрузить XML 📮               |       |
| Номер платежной карты (МИР)                                      | Печат               | ъЛН 🔸       |      | Печать Реестра пособий по | ) вр. нетр., бер. и ро | дам, ранние сроки бе          | ep.   |
| <ul> <li>Данные для расчета</li> </ul>                           |                     |             |      | Печать Реестра пособий пр | и рождении ребенка     | 1                             |       |
| Число календарных дней, учитываемых в расчетном                  | нество              | СНИЛС       |      |                           |                        |                               |       |
| Суммарный заработок за два года с учетом ограниче                | 9                   |             |      | Печать Реестра пособии по | уходу за ребенком      |                               |       |
| Средний дневной заработок                                        |                     |             |      | Печать Заявления о выплат | е пособия              |                               |       |
| Отметка о замене годов для расчета                               |                     |             |      | Печать Описи заявлений и  | документов             |                               |       |
| Год 1 использующийся для расчета                                 |                     | 10          |      |                           |                        |                               |       |
| Год 2 использующийся для расчета                                 |                     |             |      |                           |                        |                               |       |
| Сумма заработка за Год 1                                         |                     |             |      |                           |                        |                               |       |
| Сумма заработка за Год 2                                         |                     |             |      |                           |                        |                               |       |

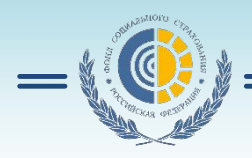

#### Выгрузка реестра в формате xml

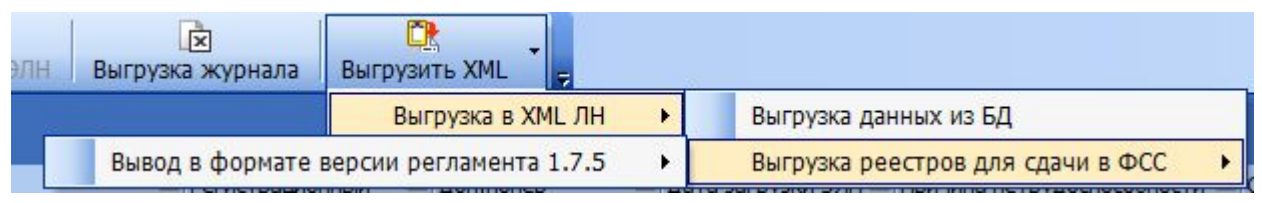

#### Заходим в АРМ подписания и шифрования.

| Учетная работа                           | Сервис                           | <u>О</u> кно      | <u>С</u> прав |
|------------------------------------------|----------------------------------|-------------------|---------------|
| Подготовка р<br>Формирован<br>Формирован | реестров<br>ие формы<br>ие формы | ЛН<br>1 4<br>1 4а | F4            |
| АРМ подписа<br>Журнал ЭЛН                | ания и ши                        | фрован            | ия            |

| Подписать и зашифровать         Отправленные отчеты         Проверить квитанцию           Личный сертификат ЭЛН. Страхователь                                                                                                    |
|----------------------------------------------------------------------------------------------------|
| Личный сертификат ЭЛН. Страхователь 🔊 🔀 ГУ-Псковское региональное отделение ФСС РФ<br>Личный сертификат ЭЛН. Руководитель 🔊 🏹 ГУ-Псковское региональное отделение ФСС РФ<br>Личный сертификат ЭЛН. Гл.бухгалтер 🔊 🏹 ГУ-Псковское региональное отделение ФСС РФ<br>Сертификат упрлионоченного лица ФСС ЭЛН 🔊 💱 Фонд социального страхования Российской Фелерации |
| Личный сертификат ЭЛН. Руководитель 💽 🔀 ГУ-Псковское региональное отделение ФСС РФ<br>Личный сертификат ЭЛН. Гл.бухгалтер 💽 🔀 ГУ-Псковское региональное отделение ФСС РФ<br>Сертификат уполномоченного лица ФСС ЭЛН 💽 🔀 Фонд социального страхования Российской Фелерации                                                                                       |
| Личный сертификат ЭЛН. Гл.бухгалтер 🔛 🏹 ГУ-Псковское региональное отделение ФСС РФ                                                                                                    |
| Сертификат уполномоченного лица ФСС ЭЛН 💽 🔀 Фонд социального страхования Российской Федерации                                                                                                    |
|                                                                                                    |
| Установить сертификат уполномоченного лица ФСС ЭЛН                                                                                                    |
| Криптопровайдер 👻 Infotecs Cryptographic Service Provider                                                                                                    |
| Личный сертификат 👔 🔀                                                                                                    |
| Сертификат уполномоченного лица ФСС 📦 🔀                                                                                                    |
| Файл для подписи и шифрования 😡                                                                                                    |
| Вид подписываемого документа                                                                                                    |
| Выходной файл                                                                                                    |
| Настройки прокси-сервера Установить сертификат уполномоченного лица ФСС Подписать и зашифровать Отправить в ФСС                                                                                                    |
| Направление отправки<br>© тестовое                                                                                                    |

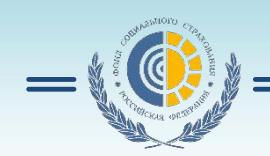

# Личный кабинет страхователя http://cabinets.fss.ru/

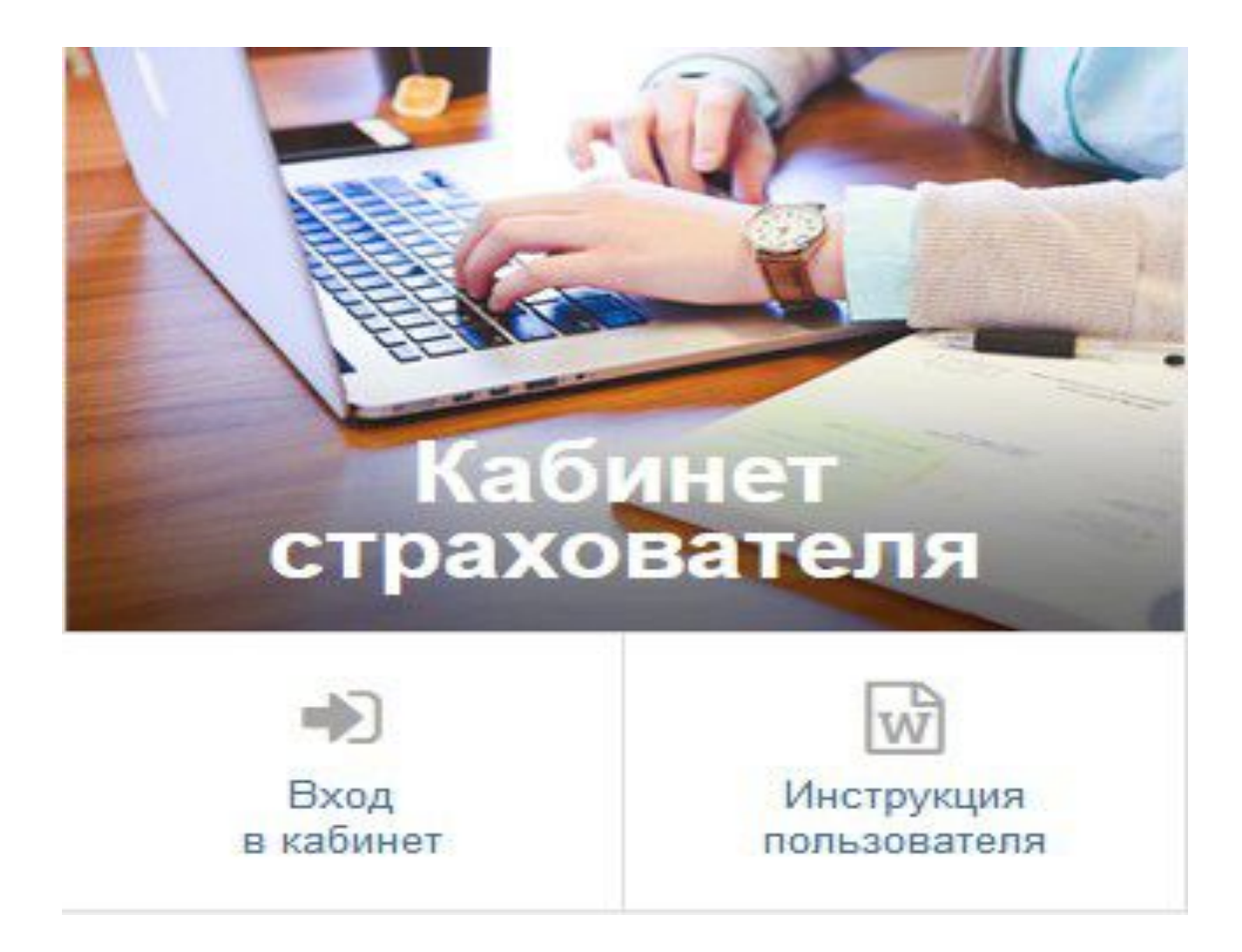

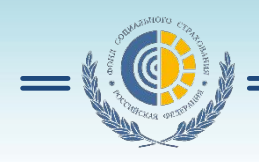

страхователя

Для начала работы в ЛК Страхователя пользователь должен запустить браузер, в адресную строку ввести адрес: http://cabinets.fss.ru/, произведется переход на стартовую Как показано.

На стартовой странице выбрать из списка пункт «Кабинет Страхователя», нажать кнопку «Вход в кабинет».

застрахованного

Произведется переход на страницу ввода логина и пароля пользователя.

Для работы в кабинете требуется регистрация организации на портале «Госуслуги» (www.gosuslugi.ru)!!!

| снилс          | Для порт                | ход<br>ала Госуслуг |
|----------------|-------------------------|---------------------|
| снилс          |                         |                     |
| 000-000-600 02 | снилс<br>000-000-600 02 |                     |
|                |                         |                     |
| Пароль         | Пароль                  |                     |
|                |                         | Požev               |

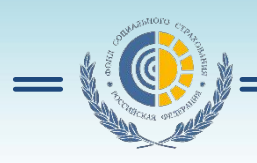

# Работа с ЭЛН

Для просмотра сведений по ЭЛН необходимо на главной странице выбрать пункт меню «Листки нетрудоспособности»

Откроется список ЭЛН. Для внесения сведений в ЭЛІ необходимо запросить ЭЛН в БД ФСС. Для чего нажать кнопку «Действия» и в выпадающем списке кнопок выбрать вариант «Запросить ЛН». Отобразитс область формирования запро-ЭЛН, где необходимо ввести номер запрашиваемог ЭЛН и номер СНИЛС Застрахованного. Ном Нажать кнопку «Запросить ЛН».

| 3            | апросить ЭЛН                   |             |                     |             |                           | Вид:               | 👳 Фильтр                  |
|--------------|--------------------------------|-------------|---------------------|-------------|---------------------------|--------------------|---------------------------|
| Φ            | .и.о.                          | снилс       | № ЛН                | Дата выдачи | Период нетрудоспособности | Количество<br>дней | Статус                    |
| Гл<br>То     | тумова Майя<br>ойвовна         | 00000060001 | 90000000827         | 14.06.2018  | 14.06.2018 - 16.06.2018   | 3                  | Закрыт                    |
| Ю<br>В.<br>П | рковский<br>ладимир<br>етрович | 00000060006 | 90000000809         | 14.06.2018  | 14.06.2018 - 17.06.2018   | 4                  | Заполнен<br>Страхователем |
| A<br>O<br>A  | вдеева<br>льга<br>ндреевна     | 04195851369 | 90000000658         | 13.06.2018  | 13.06.2018 - 21.06.2018   | 9                  | Закрыт                    |
| A<br>O<br>A  | вдеева<br>льга<br>ндреевна     | 04195851369 | 90000000660         | 13.06.2018  | 13.06.2018 - 20.06.2018   | 8                  | Заполнен<br>Страхователем |
| N<br>C<br>M  | зместьев<br>ергей<br>ихайлович | 12816682977 | <u>900000000432</u> | 09.06.2018  | 10.06.2018 - 21.06.2018   | 12                 | Закрыт                    |

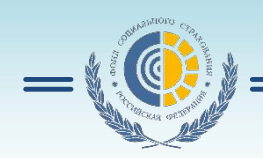

# Журнал обмена данными

Для перехода в Журнал обмена данными необходимо на главной странице ЛК Страхователя кликнуть левой кнопкой мыши по пункту «Журнал обмена данными представляет собой таблицу, в которой

отображены транспортные сообщения системы. Информация предназначена для специалистов групп поддержки ПО Страхователя – для поиска и устранения ошибок при отправке реестров на шлюз сервера ФСС

| Главная ) Список транспортных сообщений |                |            |          |          |                 |  |  |  |
|-----------------------------------------|----------------|------------|----------|----------|-----------------|--|--|--|
| Список транспортных сообщений 🕠         |                |            |          |          |                 |  |  |  |
|                                         |                |            |          |          |                 |  |  |  |
|                                         |                |            |          |          |                 |  |  |  |
|                                         |                |            | Вид:     |          | <b>≕</b> Фильтр |  |  |  |
| ID                                      | Тип сообщения  | Дата 🗸     | Статус   | Запрос   | Ответ           |  |  |  |
| GETLNINS_3103275205_2018_06_14_00121    | Получение ЭЛН  | 14.06.2018 | Получено | <b>U</b> | J               |  |  |  |
| GETLNINS_3103275205_2018_06_14_00120    | Получение ЭЛН  | 14.06.2018 | Получено | J        | •               |  |  |  |
| LNDATAINS_3103275205_2018_06_14_00004   | Сохранение ЭЛН | 14.06.2018 | Ошибка   | V        | V               |  |  |  |
| GETLNINS_3103275205_2018_06_14_00119    | Получение ЭЛН  | 14.06.2018 | Ошибка   | (U)      | •               |  |  |  |
| GETLNINS_3103275205_2018_06_14_00118    | Получение ЭЛН  | 14.06.2018 | Ошибка   | V        | •               |  |  |  |
| GETLNINS_3103275205_2018_06_14_00117    | Получение ЭЛН  | 14.06.2018 | Ошибка   | V        | J               |  |  |  |

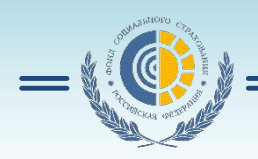

### Работа с журналами реестров

Для перехода в Журнал реестров необходимо на главной странице ЛК Страхователя кликнуть левой кнопкой мыши по пункту «Журнал реестров»

| Главная > Журна        | ал реестров                      |                           |                                           |                                     |
|------------------------|----------------------------------|---------------------------|-------------------------------------------|-------------------------------------|
| Курнал р               | еестров 🚯                        |                           |                                           |                                     |
|                        |                                  |                           |                                           |                                     |
|                        |                                  |                           | Вид:                                      | 👳 Фильтр                            |
| Дата загрузки<br>в ФСС | № файла ∨                        | Автор                     | Статус реестра                            | Уведомление об<br>обработке реестра |
| 07.06.2018             | 6E09F5225CBFF9ACE0530513E00AD251 | ЛЕЩЕВ ОЛЕГ<br>АНАТОЛЬЕВИЧ | Найдены ошибки при<br>логической проверке |                                     |
| 06.06.2018             | 6DF99E9B0CDD5570E0530813E00A8C4F | ЛЕЩЕВ ОЛЕГ<br>АНАТОЛЬЕВИЧ | Найдены ошибки при<br>логической проверке |                                     |
| 05.06.2018             | 6DE1E7912C1D9E18E0530813E00AAB16 | ЛЕЩЕВ ОЛЕГ<br>АНАТОЛЬЕВИЧ | Найдены ошибки при<br>логической проверке |                                     |
| 05.06.2018             | 6DE1E7912C179E18E0530813E00AAB16 | ЛЕЩЕВ ОЛЕГ<br>АНАТОЛЬЕВИЧ | Содержит предупреждение                   |                                     |

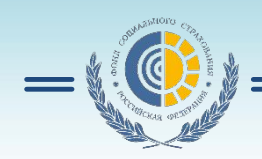

#### Работа с журналами реестров

Пользователь имеет возможность открыть реестр для просмотра деталей. Для этого необходимо кликнуть левой кнопкой мыши на номере реестра в столбце «№ файла».

| Павная У Журнал реестров У Список пособий из реестра. |                |              |                |                       |                       |                      |                         |  |  |  |
|-------------------------------------------------------|----------------|--------------|----------------|-----------------------|-----------------------|----------------------|-------------------------|--|--|--|
| Список пособий из реестра                             |                |              |                |                       |                       |                      |                         |  |  |  |
|                                                       |                |              |                |                       |                       |                      |                         |  |  |  |
| Назад                                                 |                |              |                |                       | į                     | Вид:                 | 〒 Фильтр                |  |  |  |
| ФИО                                                   | снилс          | № ЛН         | Дата<br>выдачи | Статус пособия        | Платежи по<br>пособию | Ошибки по<br>пособию | Извещения по<br>пособию |  |  |  |
| Щербатенко                                            | 088-312-889 99 | 202976559260 | 26.10.2015     | Исполнение<br>платежа | ₽                     |                      |                         |  |  |  |

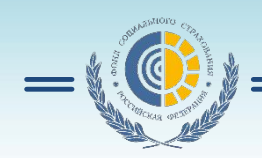

#### Извещения

Для просмотра извещения по пособию необходимо в сводном списке пособий кликнуть левой кнопкой мыши по иконке напротив выбранного пособия. Откроется страница со списком извещений по выбранному пособию.

| Извещения          | по пособию        |                                                                            |                     |                    |                       | ×              |
|--------------------|-------------------|----------------------------------------------------------------------------|---------------------|--------------------|-----------------------|----------------|
| Номер<br>извещения | Дата<br>извещения | Тип извещения                                                              | Статус<br>извещения | Текст<br>извещения | Ответ на<br>извещение | Дата<br>ответа |
| 1234               | 09.05.2018        | Извещение о<br>предоставлении<br>недостающих<br>документов или<br>сведений | ~                   |                    |                       | 11.05.2018     |

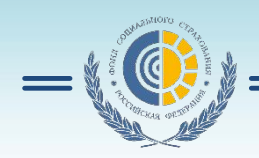

### Работа с журналами реестров

Для перехода в Журнал пособий необходимо в рабочей области ЛК Страхователя кликнуть левой кнопкой мыши по вкладке «Журнал пособий».

🏫 Главная 🖒 Журнал пособий

#### Журнал пособий 🕕

|                             |             |                |              |                                    | Вид:                     |                         | <del>,</del> Фильтр        |
|-----------------------------|-------------|----------------|--------------|------------------------------------|--------------------------|-------------------------|----------------------------|
| Ф.И.О.                      | снилс       | Вид<br>пособия | № ЛН         | Статус пособия                     | Платежи<br>по<br>пособию | Ошибки<br>по<br>пособию | Извещения<br>по<br>пособию |
| Козина Эмма<br>Федотовна    | 00678657480 | -              | 306766647693 | Готово к загрузке в<br>фин. модуль | -                        | -                       | ÷                          |
| Дешина<br>Милена<br>ПоРодам | 54595984865 | ā              | 306739224324 | Готово к загрузке в<br>фин. модуль |                          |                         | -                          |
| Тамахин Вадим<br>Михеевич   | 69125437613 | -              | 280935879005 | Готово к загрузке в<br>фин. модуль | 5                        | ÷.                      | -                          |
| F                           |             |                |              |                                    |                          |                         |                            |

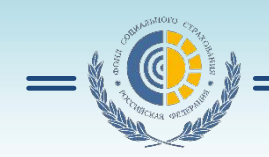

# Кабинет застрахованного лица http://cabinets.fss.ru/

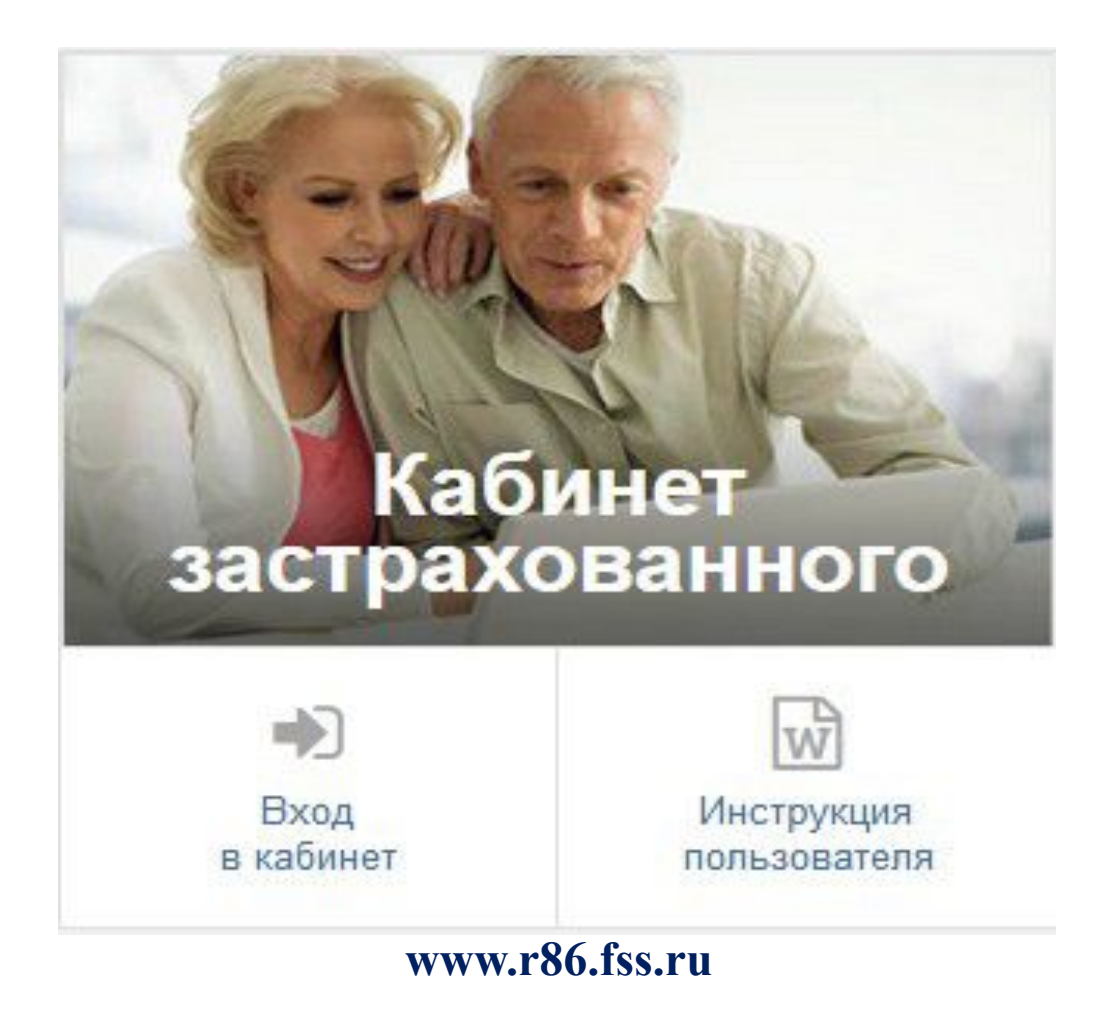

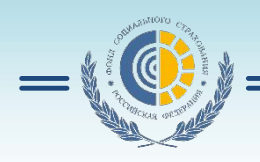

Для начала работы в ЛК Получателя услуг пользователь должен запустить браузер, в адресную строку ввести адрес: http://cabinets.fss.ru/, произведется переход ФОНД СОЦИАЛЬНОГО СТРАХОВАНИЯ РОССИЙСКОЙ ФЕДЕРАЦИИ как показано. W С чего начать 🔎 Сценарии тестирования 📓 Обучающие видео ролики естовый контур

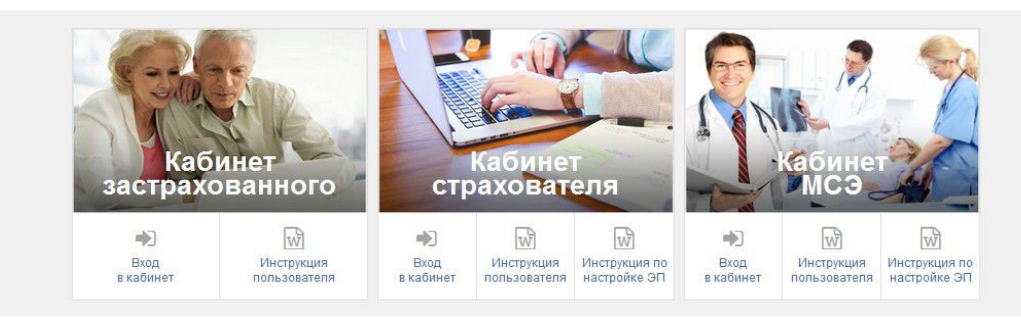

На стартовой странице выбрать из списка пункт «Кабинет Застрахованного», нажать кнопку «Вход в кабинет». Произведется переход на страницу ввода логина и пароля пользователя. Для работы в кабинете нужна подтвержденная учетная запись на портале «Госуслуги»!!! www.r86.fss.ru

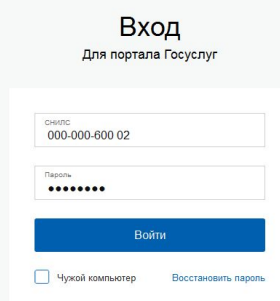

госуслуги

Доступ к сервисам лектронного правительства

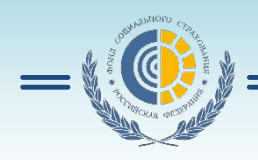

#### Просмотр электронного листка нетрудоспособности

Для просмотра сведений об ЭЛН необходимо на странице сервисов выбрать пункт основного меню «Листки нетрудоспособности»

| Фонд соц<br>Российской                                                              | циального страхов<br>Федерации                                                        | вания                                                                                                    |                                                                           | C                                                 | ) 🌲 Листки нетрудоспос                                                                                                    | обности                           | Калькулятор выплат 🛛                                                                       |
|-------------------------------------------------------------------------------------|---------------------------------------------------------------------------------------|----------------------------------------------------------------------------------------------------|---------------------------------------------------------------------------|---------------------------------------------------|----------------------------------------------------------------------------------------------------|-----------------------------------|--------------------------------------------------------------------------------------------|
| лектрон                                                                             | тронные листки нетрудост<br>ННЫЕ ЛИСТІ                                                | пособности<br>КИ НЕТРУДО                                                                                                    | оспособно                                                                 | СТИ                                               | )                                                                                                    |                                   |                                                                                            |
|                                                                                     |                                                                                       |                                                                                                    |                                                                           |                                                   | Вид:                                                                                                    |                                   | Фильтр                                                                                     |
|                                                                                     |                                                                                       |                                                                                                    |                                                                           | Нетрудоспособность                                |                                                                                                    |                                   |                                                                                            |
|                                                                                     | 10.0711                                                                               | Married and                                                                                                    |                                                                           | Нетруд                                            | оспособность                                                                                                    |                                   |                                                                                            |
| Дата выдачи 🗸                                                                       | № ЭЛН                                                                                 | Место работы                                                                                                    | Тип занятости                                                             | Нетруд<br>Код                                     | оспособность<br>Период                                                                                                    | Дней                              | Статус                                                                                     |
| Дата выдачи 🗸<br>13.04.2017                                                         | № ЭЛН<br>257052005330                                                                 | Место работы<br>Статись с м жил                                                                                              | Тип занятости<br>Основное                                                 | Нетруд<br>Код<br>01                               | оспособность<br>Период<br>14.04.2017 10.04.2017                                                                                                  | Дней<br>6                         | Статус<br>Пособие выплачено                                                                |
| Дата выдачи 🗸<br>13.04.2017<br>31.03.2017                                           | № элн<br>2570528005330<br>25887048805 .                                               | Место работы<br>Станко, на наука<br>Станко, на наука                                                                         | Тип занятости<br>Основное<br>Основное                                     | Нетруд<br>Код<br>01<br>01                         | оспособность<br>Период<br>14.04.2017 го.04.1017<br>31.02 от 10.04.2017                                                                           | Дней<br>6<br>11                   | Статус<br>Пособие выплачено<br>Пособие выплачено                                           |
| Дата выдачи ~<br>13.04.2017<br>31.03.2017<br>08.11.2016                             | № ЭЛН<br>2570528005350<br>25807048005 .<br>2405231326: ж                              | Место работы<br>Станика и на март<br>Обласни на на март<br>С. тапок малика и                                                 | Тип занятости<br>Основное<br>Основное<br>Основное                         | Нетруд<br>Код<br>01<br>01<br>01                   | оспособность<br>Период<br>14.04.2017 го.04.2017<br>31.02 пот 10.04.2017<br>001.0018 10 122016                                                    | Дней<br>6<br><br>* )              | Статус<br>Пособие выплачено<br>Пособие выплачено<br>Пособие выплачено                      |
| Дата выдачи У<br>13.04.2017<br>31.03.2017<br>08.11.2016<br>25.10.2016               | № ЭЛН<br>257652006500<br>25557048005.<br>2405214981.3:<br>2405214981.3:               | Место работы<br>Основно на немут<br>Обласно на немут<br>Солоси на немут<br>Солоси на немут<br>Солоси на немут                | Тип занятости<br>Основное<br>Основное<br>Основное<br>Основное             | Нетруд<br>Код<br>01<br>01<br>01<br>01<br>01       | ССПОСОБНОСТЬ<br>Пермод<br>14.04.2017 голина.0017<br>31.02 лот 10.04.2017<br>001.1.0218 10 12.0216<br>25.02 лито-рок.12.016                       | Дней<br>6<br>11<br>10<br>10       | Статус<br>Пособие выплачено<br>Пособие выплачено<br>Пособие выплачено<br>Пособие выплачено |
| Дата выдачи ><br>13.04.2017<br>31.03.2017<br>08.11.2016<br>25.10.2016<br>10.10.2016 | № ЭЛН<br>2570520055333<br>25807048005<br>2405231326ж<br>2405314965.31<br>240540052183 | Место работы<br>Станас ан немот<br>Обласства немот<br>Сслово населения<br>Сслово Калента<br>Сомото Калента<br>Сомото Калента | Тип занятости<br>Основное<br>Основное<br>Основное<br>Основное<br>Основное | Нетруд<br>Код<br>01<br>01<br>01<br>01<br>01<br>01 | оспособность<br>Период<br>14.04.2017 10.04.2017<br>31.02 пот 10.04.2017<br>00.11.0019 10 12.016<br>25.01 поть-бол1 2016<br>30.10 1.00000 10 2016 | Дней<br>6<br>11<br>10<br>10<br>23 | Статус<br>Пособие выплачено<br>Пособие выплачено<br>Пособие выплачено<br>Пособие выплачено |

Для просмотра конкретного ЭЛН необходимо нажать левой кнопкой мыши на номер ЭЛН. Произойдет переход в запрашиваемый ЭЛН.

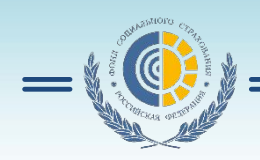

# Просмотр пособий и выплат

Для просмотра журнала пособий и выплат необходимо на странице сервисов выбрать пункт основного меню «Пособия и выплаты». На странице появится журнал пособий. <sup>Журнал пособий и выплат ⊙</sup>

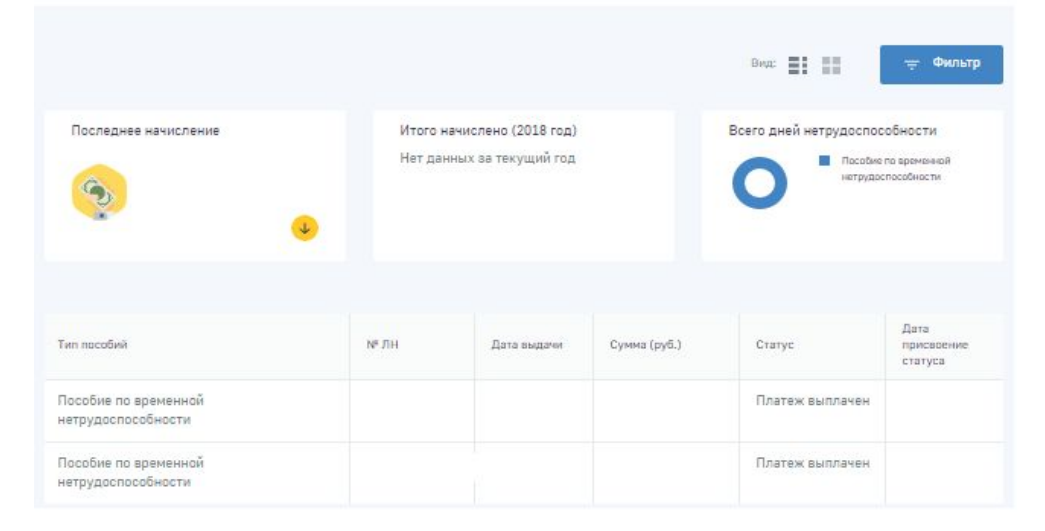

Застрахованный имеет возможность посмотреть информацию по расчёту пособия. Для этого нужно кликнуть левой кнопкой мыши по нужному пособию, внутри пособия перейти на вкладку «Расчёт пособия». Откроется окно со справкой.

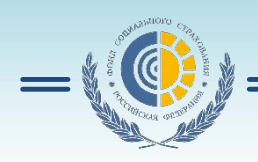

# Создание запроса в Фонд социального страхования РФ

Для формирования запросов в Фонд необходимо:

- либо выбрать на странице сервисов пункт «Подать запрос в Фонд»;

- либо кликнуть левой кнопкой мыши на имени пользователя в правом верхнем углу страницы.

Для формирования обращения необходимо выбрать пункт меню

«Запросы в Фонд».

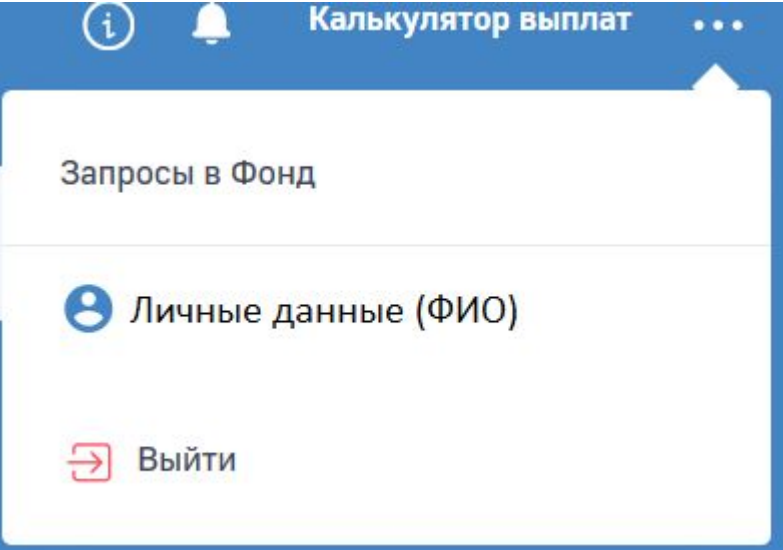

Подробная инструкция находится на сайте http://cabinets.fss.ru/ www.r86.fss.ru

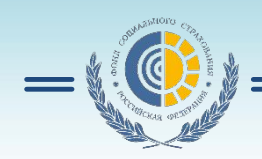

# Спасибо за внимание

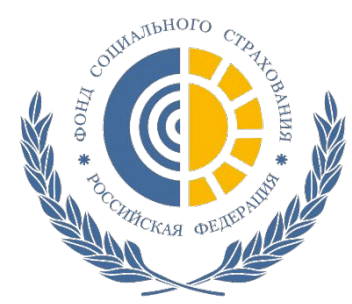